## CUSTOMER JOURNEY MAP - Fly UX

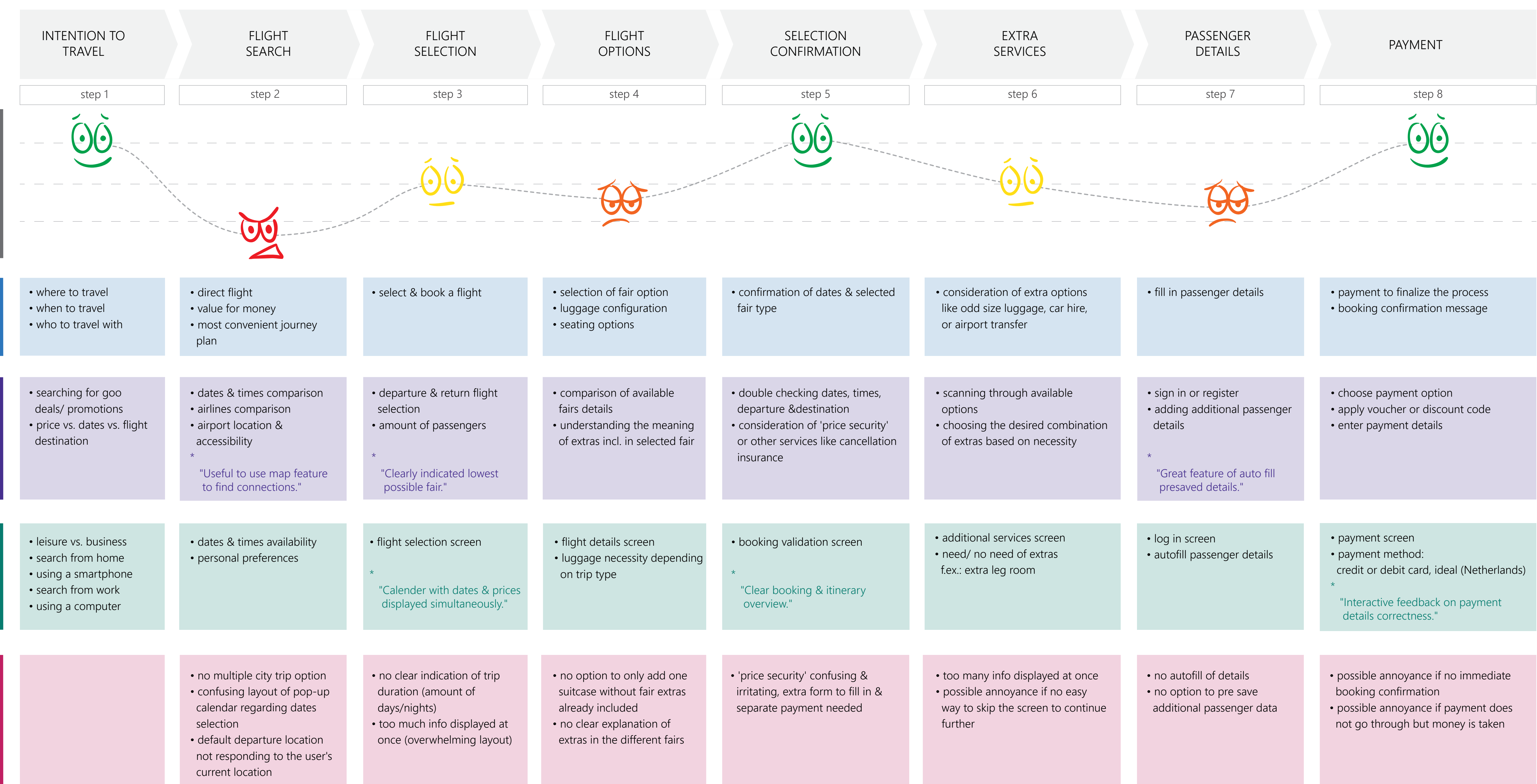

- by Anna Musial